# Přihlašování uživatelů do IS Věda

Všichni zaměstnanci a studenti univerzity a někteří další uživatelé se mohou do systému přihlásit na webové adrese:

#### https://is.cuni.cz/veda

Povolení a úroveň přístupu do jednotlivých modulů se řídí přidělenými uživatelskými právy a pravidly jednotlivých fakult a součástí.

Níže je pro jednotlivé skupiny uživatelů uveden postup

- jak se přihlásit
- co dělat při ztrátě hesla
- co dělat, když heslo nefunguje
- jak změnit heslo

<u>Jsem zaměstnanec nebo student UK</u> <u>Jsem zaměstnanec spolupracující fakultní nemocnice</u> <u>Jsem externí hodnotitel</u>

## Jsem zaměstnanec nebo student UK

#### Jak se přihlásit

Pro přihlášení je třeba vložit přihlašovací údaje z Centrální autentizační služby UK (CAS):

uživatelské jméno

- číslo osoby (uvedeno na univerzitním průkazu pod fotografií)
- nebo login (přihlašovací jméno) ze systému CAS, pokud je zřízeno pro jeho zjištění je k dispozici aplikace
- heslo: heslo ze systému CAS

### Co dělat při ztrátě hesla?

Při **ztrátě hesla z CAS** přejděte na adresu <u>https://cas.cuni.cz</u> a v nabídce vlevo zvolte "Získat nové heslo, protože heslo nemám nebo původní jsem ztratil/zapomněl(a)".

Ve formuláři následně vyplňte požadované údaje a nové heslo. Jsou-li vyplněné informace v souladu s údaji evidovanými v personálním, resp. studijním systému, bude Vám zaslán emailem odkaz na stránku s potvrzením hesla. Potvrzené heslo bude uloženo v CAS a bude možné se s jeho pomocí přihlásit (mimo jiné) i do IS Věda.

### Co dělat, když heslo nefunguje?

1) Postupujete při přihlášení správně?

- Přihlašujete se na adrese <u>https://is.cuni.cz/veda</u>
- Jako užívatelské jméno vkládáte své číslo osoby (uvedeno na univerzitním průkazu pod fotografií)
- Jako heslo vkládáte nastavené heslo z CAS (Centrální autentizační služby)
- 2) Je Vaše heslo skutečně správné?

Prosím pokuste se přihlásit přímo do Centrální autentizační služby (CAS): https://cas.cuni.cz

- CAS hlásí, že je heslo chybné: máte zřejmě nastaveno jiné heslo, než domníváte. Můžete vyzkoušet jiná hesla, která připadají v úvahu, ale pravděpodobně bude třeba nastavené heslo změnit. Využijte nabídku Získat nové heslo, protože heslo nemám nebo původní jsem ztratil/zapomněl(a)
- CAS hlásí jinou chybu: postupujte podle pokynů CASu, případně využijte nabídku Vyřešit problém s Centrální autentizační službou
- Přihlašování v CASu funguje: nahlaste prosím do Poradny IS
- přesný čas pokusu o přihlášení
- své osobní číslo
- informaci o tom, že správnost hesla jste již v CAS ověřili

#### Jak změnit heslo?

Pro změnu hesla použijte na adrese https://cas.cuni.cz v menu odkaz "Změnit heslo pro Centrální autentizační službu".

### Jsem zaměstnanec spolupracující fakultní nemocnice

Do evidence výsledků tvůrčí činnosti jsou zapojeny také příslušné spolupracující fakultní nemocnice (VFN, FNM, FNP a FNHK). Některé z nich povolily některým svým zaměstnancům přístup do modulu OBD systému IS Věda.

#### Jak se přihlásit

Uživatelům, kterým byl povolen přístup do systému, byl odeslán email s výchozími přihlašujícími údaji.

• uživatelské jméno: je generováno systémově

• heslo: výchozí heslo je generováno systémem, po přihlášení jej lze změnit

#### Co dělat při ztrátě hesla?

Kontaktujte koordinátora evidence výsledků na příslušné fakultě.

#### Co dělat, když heslo nefunguje?

Kontaktujte koordinátora evidence výsledků na příslušné fakultě.

#### Jak změnit heslo?

Kontaktujte koordinátora evidence výsledků na příslušné fakultě.

#### Jsem externí hodnotitel

#### Jak se přihlásit?

Hodnotitelé, kteří nemají účet v systému CAS (Centrální autentizační služba Univerzity Karlovy), se přihlašují pomocí interních přihlašovacích údajů, které jsou jim zaslány emailem.

- uživatelské jméno: je generováno systémově
- heslo: výchozí heslo je generováno systémem, po přihlášení jej lze změnit

#### Co dělat při ztrátě hesla?

Kontaktujte správce příslušné soutěže (viz odkazy na jednotlivé soutěže na titulní stránce IS Věda), resp. administrátora vnitřního hodnocení.

#### Co dělat, když heslo nefunguje?

Kontaktujte správce příslušné soutěže (viz odkazy na jednotlivé soutěže na titulní stránce IS Věda), resp. administrátora vnitřního hodnocení.

#### Jak změnit heslo?

Kontaktujte správce příslušné soutěže (viz odkazy na jednotlivé soutěže na titulní stránce IS Věda), resp. administrátora vnitřního hodnocení.